# Question "Choix multiples" à réponses multiples (QRM)

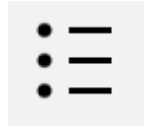

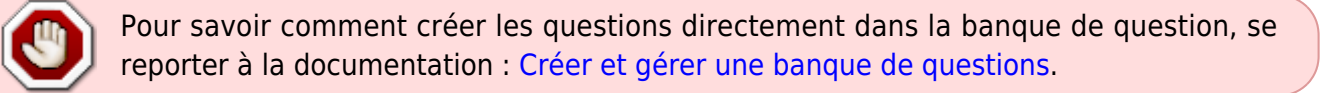

Le type de question "Choix multiple" en mode « QRM » concerne la cotation additive simple et corrigée.

## Sélectionnez le type de question « choix multiple »

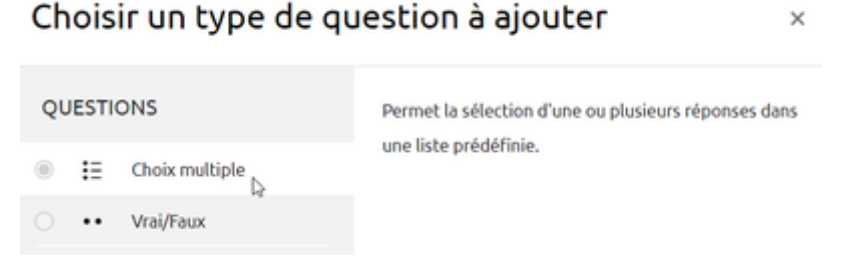

## Si besoin, choisissez la catégorie

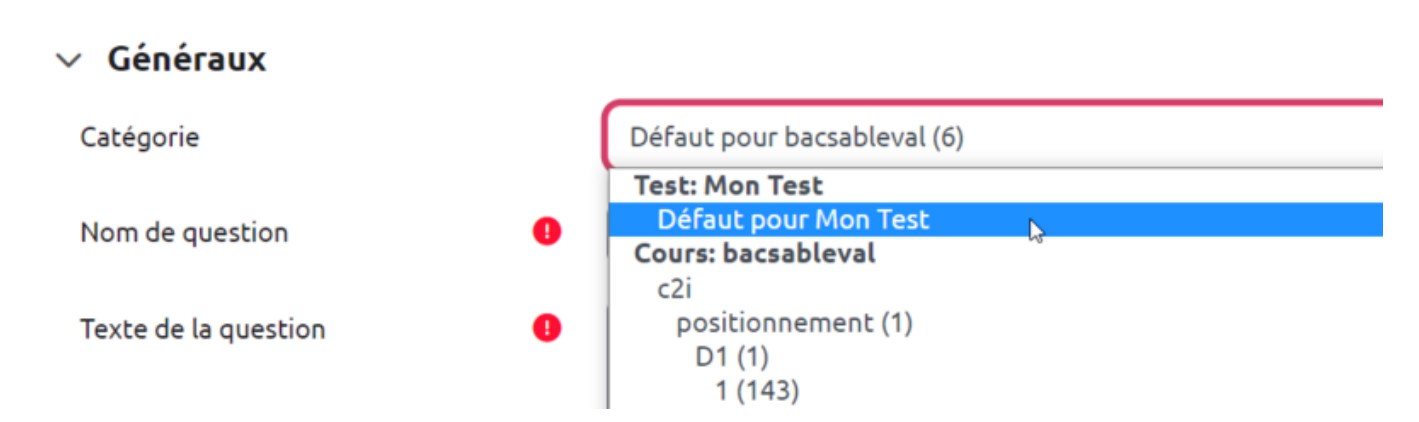

Si vous n'avez pas créé de catégorie spécifique pour classer vos questions, laissez la catégorie par Défaut. Si vous souhaitez en savoir plus sur le classement des questions, reportez-vous à la documentation : Créer et gérer une banque de questions. Last update: 20/07/2023 moodle4:test:choix\_questions:qrm\_choix\_multiples https://webcemu.unicaen.fr/dokuwiki/doku.php?id=moodle4:test:choix\_questions:qrm\_choix\_multiples&rev=1689864840 16:54

### Donnez un nom à la question

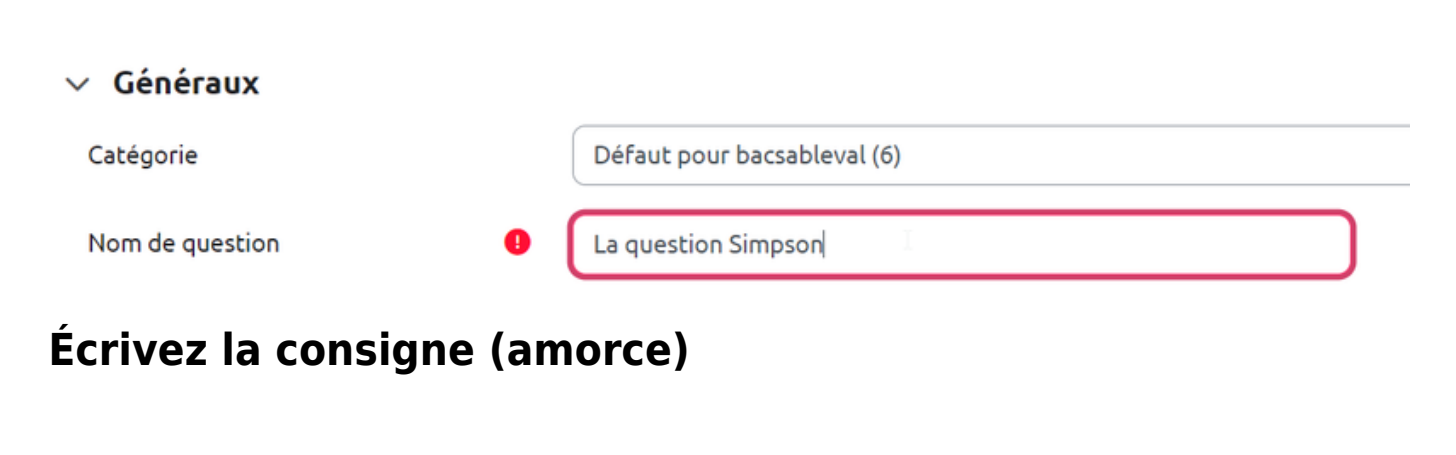

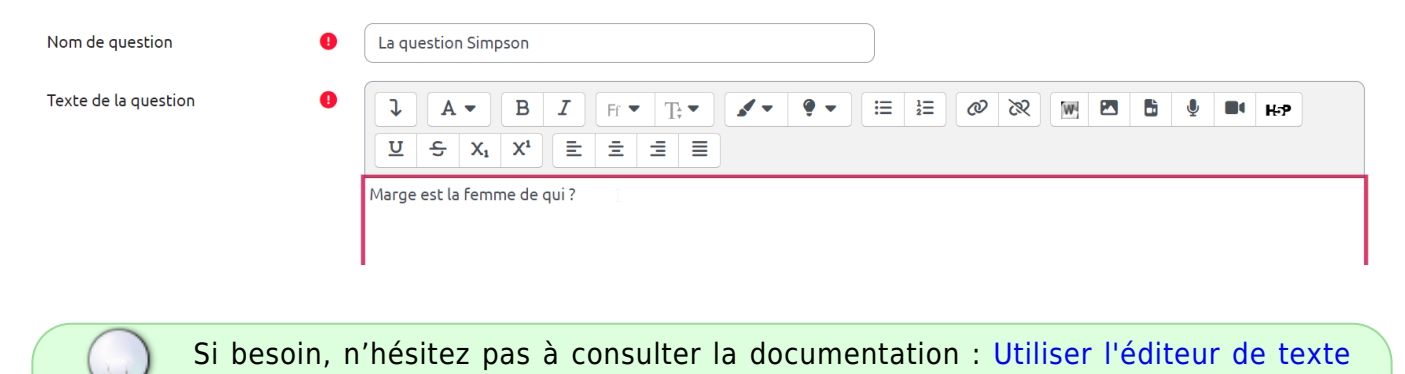

#### Indiquez le nombre de points

**WYSIWYG** 

Il s'agit du nombre de points que la question permettra d'obtenir dans le futur test.

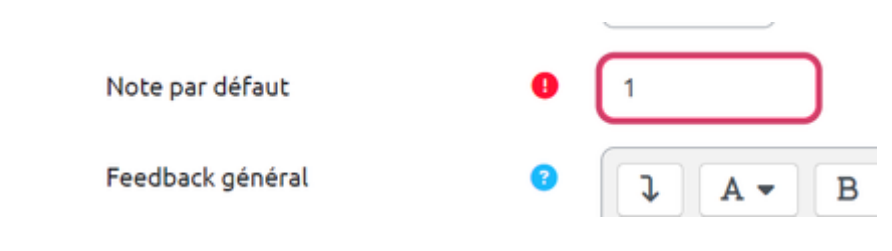

### Sélectionnez « Réponses multiples autorisées »

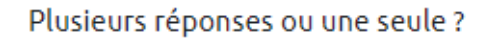

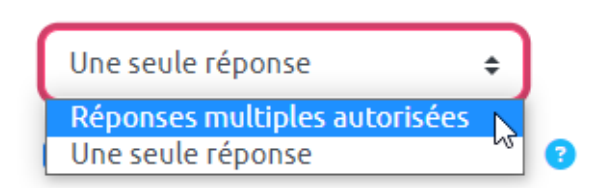

#### Supprimez la numérotation des choix

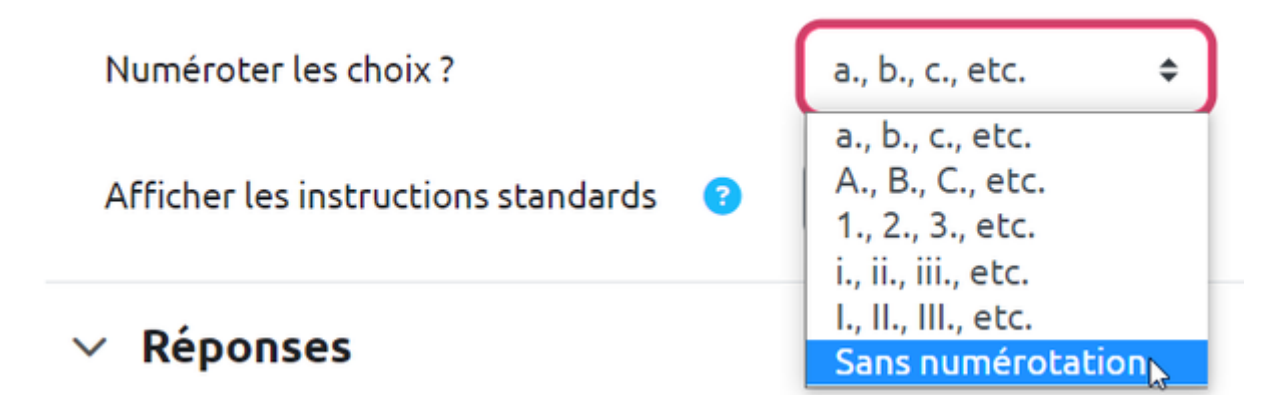

### Rédigez les propositions et indiquer leur cotation

| Réponse 1 |                                           |  |  |  |  |
|-----------|-------------------------------------------|--|--|--|--|
|           | Homer                                     |  |  |  |  |
| Note      | 50% •                                     |  |  |  |  |
| Feedback  |                                           |  |  |  |  |
|           | Oui, Homer est le mari de Marge           |  |  |  |  |
|           |                                           |  |  |  |  |
| Réponse 2 |                                           |  |  |  |  |
|           | Bart                                      |  |  |  |  |
| Note      | -100% •                                   |  |  |  |  |
| Feedback  |                                           |  |  |  |  |
|           | Et non, Bart est son fils.                |  |  |  |  |
|           |                                           |  |  |  |  |
| Réponse 3 |                                           |  |  |  |  |
|           | Le père de Maggie                         |  |  |  |  |
| Note      | 50% •                                     |  |  |  |  |
| Feedback  |                                           |  |  |  |  |
|           | Oui, Maggie est la fille de Bart et Marge |  |  |  |  |

Il est également possible de rédiger un feedback qui sera donné après validation de la réponse

La question "Choix multiple" à réponses multiples (QRM) nécessite d'utiliser les **pourcentages négatifs**. Les pourcentages négatifs sont affectés aux réponses incorrectes de façon à ce que l'ensemble des pourcentages s'équilibrent. Sinon, si l'étudiant coche toutes les cases il aura tous les points. Par contre, la note à la question ne peut pas passer dans les négatifs. Si l'étudiant n'a coché que des mauvaises réponses, il aura tout simplement 0 à la question.

Par exemple dans le cas où la question possède **deux réponses correctes et trois réponses incorrectes**, il faut affecter **50%** pour chaque réponse correcte et

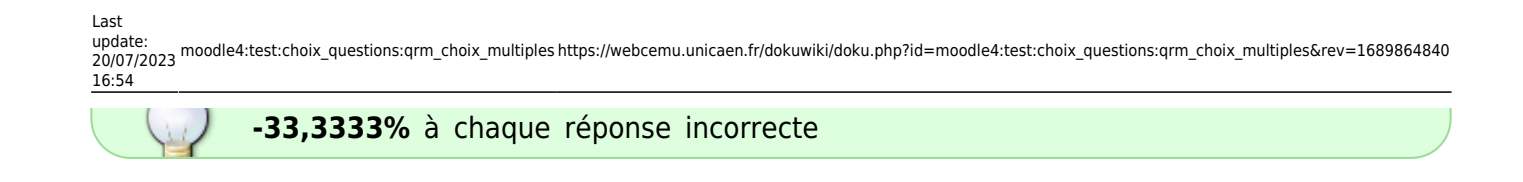

## Prévisualisez la question

• Cliquez sur « Enregistrer les modifications et continuer »

|                     | Enregistrer les modifications et continuer                        |  |
|---------------------|-------------------------------------------------------------------|--|
|                     | Enregistrer Annuler                                               |  |
| • Cliquez sur « Ape | rçu » :                                                           |  |
|                     | Enregistrer les modifications et continuer <b>Q</b> <u>Aperçu</u> |  |
|                     | Enregistrer Annuler                                               |  |

- La question apparait dans une fenêtre surgissante :
- IE La question Simpson Version 4 (dernière)

| Question 1<br>Pas encore<br>répondu<br>Noté sur 1,00 | Marge est la femme de qui ?<br>Homer<br>Le père de Maggie |                                |                     |                            |  |  |  |
|------------------------------------------------------|-----------------------------------------------------------|--------------------------------|---------------------|----------------------------|--|--|--|
|                                                      | 🗆 Bart                                                    |                                |                     |                            |  |  |  |
| Recommencer                                          | Enregistrer                                               | Remplir les réponses correctes | Envoyer et terminer | Fermer la prévisualisation |  |  |  |

Commentaires

#### > Options de prévisualisation

> Option d'affichage

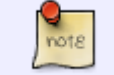

Les questions à réponse multiple utilisent les cases à cocher (carrés) qui

permettent de cocher plusieurs propositions. Dans les questions à réponses unique, la case à cocher sera sera remplacé par une bouton radio (rond à cocher) qui ne permettra pas de sélectionner plusieurs réponses.

 Vous pouvez tester la question sur « Recommencer » autant que souhaité et sur « Remplir les réponses correctes » pour vérifier le comportement adéquat de la question. Cela vous permet de voir le rendu avec bonne ou mauvaise réponse en cliquant sur "Envoyer et terminer":

#### 🗄 La question Simpson Version 4 (dernière)

| Question 1<br>Correct       | Marge est la femme de qui ?                  |                |                    |                        |                            |
|-----------------------------|----------------------------------------------|----------------|--------------------|------------------------|----------------------------|
| Noté sur 1,00               | Homer 		Oui, Homer est le mari de Marge      |                |                    |                        |                            |
|                             | <ul> <li>Bart</li> <li>Le père de</li> </ul> | Maggie 🗸       | Oui, Maggie est la | fille de Bart et Marge |                            |
|                             |                                              |                |                    |                        |                            |
|                             | Votre réponse (                              | est correcte.  |                    |                        |                            |
|                             |                                              |                |                    |                        |                            |
| Recommencer                 | Enregistrer                                  | Remplir les ré | éponses correctes  | Envoyer et terminer    | Fermer la prévisualisation |
| ∷ La questio                | on Simpson 🛛                                 | /ersion 4 (der | nière)             |                        |                            |
| Question 1<br>Partiellement | Marge est la femr                            | ne de qui ?    |                    |                        |                            |
| correct<br>Noté sur 1,00    | Homer ✓ Oui, Homer est le mari de Marge      |                |                    |                        |                            |
|                             | Le père de Maggie                            |                |                    |                        |                            |
|                             | Bart                                         |                |                    |                        |                            |
|                             |                                              |                |                    |                        |                            |

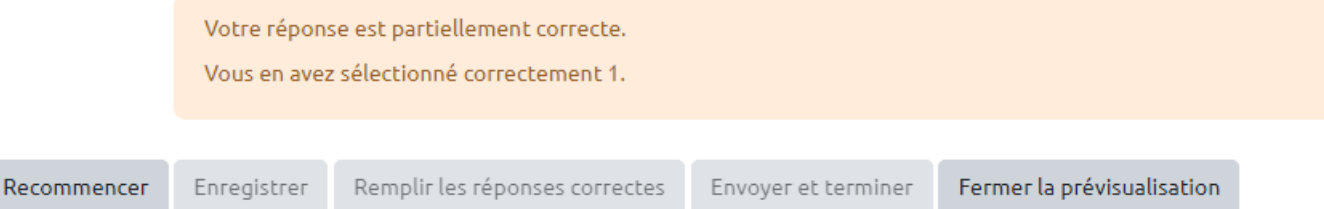

#### E La question Simpson Version 4 (dernière)

| Question 1<br>Incorrect                              | Marge est la femme de qui ?             |                                |                     |                            |  |  |  |  |
|------------------------------------------------------|-----------------------------------------|--------------------------------|---------------------|----------------------------|--|--|--|--|
| Noté sur 1,00                                        | Homer ✓ Oui, Homer est le mari de Marge |                                |                     |                            |  |  |  |  |
|                                                      | 🛛 Bart 🗙                                | Et non, Bart est son fils.     |                     |                            |  |  |  |  |
|                                                      | Le père de Maggie                       |                                |                     |                            |  |  |  |  |
|                                                      |                                         |                                |                     |                            |  |  |  |  |
|                                                      | Votre réponse est incorrecte.           |                                |                     |                            |  |  |  |  |
|                                                      |                                         |                                |                     |                            |  |  |  |  |
| Recommencer                                          | Enregistrer                             | Remplir les réponses correctes | Envoyer et terminer | Fermer la prévisualisation |  |  |  |  |
|                                                      |                                         |                                |                     |                            |  |  |  |  |
|                                                      |                                         |                                |                     |                            |  |  |  |  |
| From:<br>https://webcemu.unicaen.fr/dokuwiki/ - CEMU |                                         |                                |                     |                            |  |  |  |  |

Permanent link: https://webcemu.unicaen.fr/dokuwiki/doku.php?id=moodle4:test:choix\_questions:qrm\_choix\_multiples&rev=1689864840